#### 。AITCシニア勉強会

#### OpenCV入門 ~ラズパイでOpenCVを動かしてみよう~

#### 2018年4月21日

先端||T活用推進コンソーシアム クラウド・テクノロジー活用部会 リーダー 荒本道隆

## この資料の目的

#### • 目的

- カメラ映像の扱い方を知る
- OpenCVで何ができるのか

#### • 今回のゴール

- 大量の顔画像の収集
- ・顔の検出結果をクラウドに送信
- 。画像処理

#### • 準備するもの

- Raspberry PI
- USB接続Webカメラ(電気屋のワゴンセールで2,000円以下)
  - ・無ければ、適当な画像ファイル
- PC (Windows/Mac)

OpenCVとは

#### • 概要

画像処理・画像解析および機械学習等の機能を持つ<u>C/C++、 Java、Python、MATLAB</u>用ライブラリ<sup>凹 23</sup>。<u>プラットフォーム</u>として <u>Mac OS X</u>や<u>FreeBSD</u>等全ての<u>POSIX</u>に準拠した<u>Unix系OS</u>、 <u>Linux、Windows、Android、iOS</u>等をサポートしている。

#### • できること

Wikipediaより

- たくさんあるのでWikipedia参照
  - <u>http://ja.wikipedia.org/wiki/OpenCV</u>
- Windows/Macで開発して、ラズパイで実行

#### • できないこと

- 音、赤外線、より高いCPUパワーを使った処理
- 参照: <u>Microsoft Kinect</u>, <u>Intel Realsense</u>

#### ラズパイでOpenCVを動かすために

- 動作状況を確認するために:X-Window
  - ラズパイにモニタを接続して、GUIを起動
  - パソコンにX-Windowサーバを導入
    - ・Windows:Xmingを導入
      - ・接続方法: Tera Termの『X Forwarding』を有効にする
      - ・もしくは:「export DISPLAY=WindowsのIPアドレス:0」を設定
    - Mac:標準装備
      - ・接続方法:ターミナルから「ssh -Y pi@IPアドレス」
- OSに依存しないやり方
  - X-Windowを画像化し、ブラウザでラズパイのGUIを表示
  - 注意:操作はできません
  - · 注意:SDカードとネットワークが高負荷になります
  - ・
     画面が見えなくても、ゴールはクリアできます

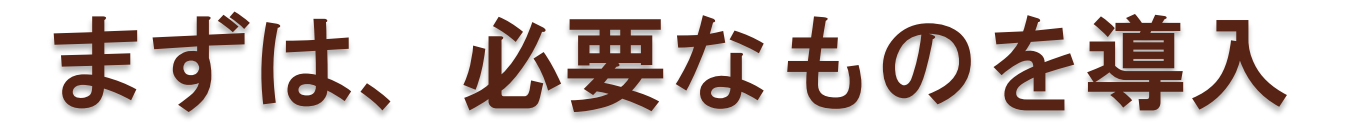

#### • 今回、使用するパッケージー覧

- OpenCV:libopencv-dev python-opencv # 538MB
- 仮想X-Window:xvfb imagemagick #80MB
- Webサーバ:apache2 php

#### 全てまとめてインストール

sudo apt update

sudo apt install libopencv-dev python-opencv xvfb imagemagick apache2 php

#### • テキストファイルから1行づつコピペしてください

#### 参照するサンプルをダウンロード&解凍

cd /home/pi wget http://aramoto.sakura.ne.jp/20180421/opencv-2.4.13.zip unzip opencv-2.4.13.zip wget http://aramoto.sakura.ne.jp/20180421/html.tar tar xvf html.tar # 17MB

**OpenCVを構成する技術** 

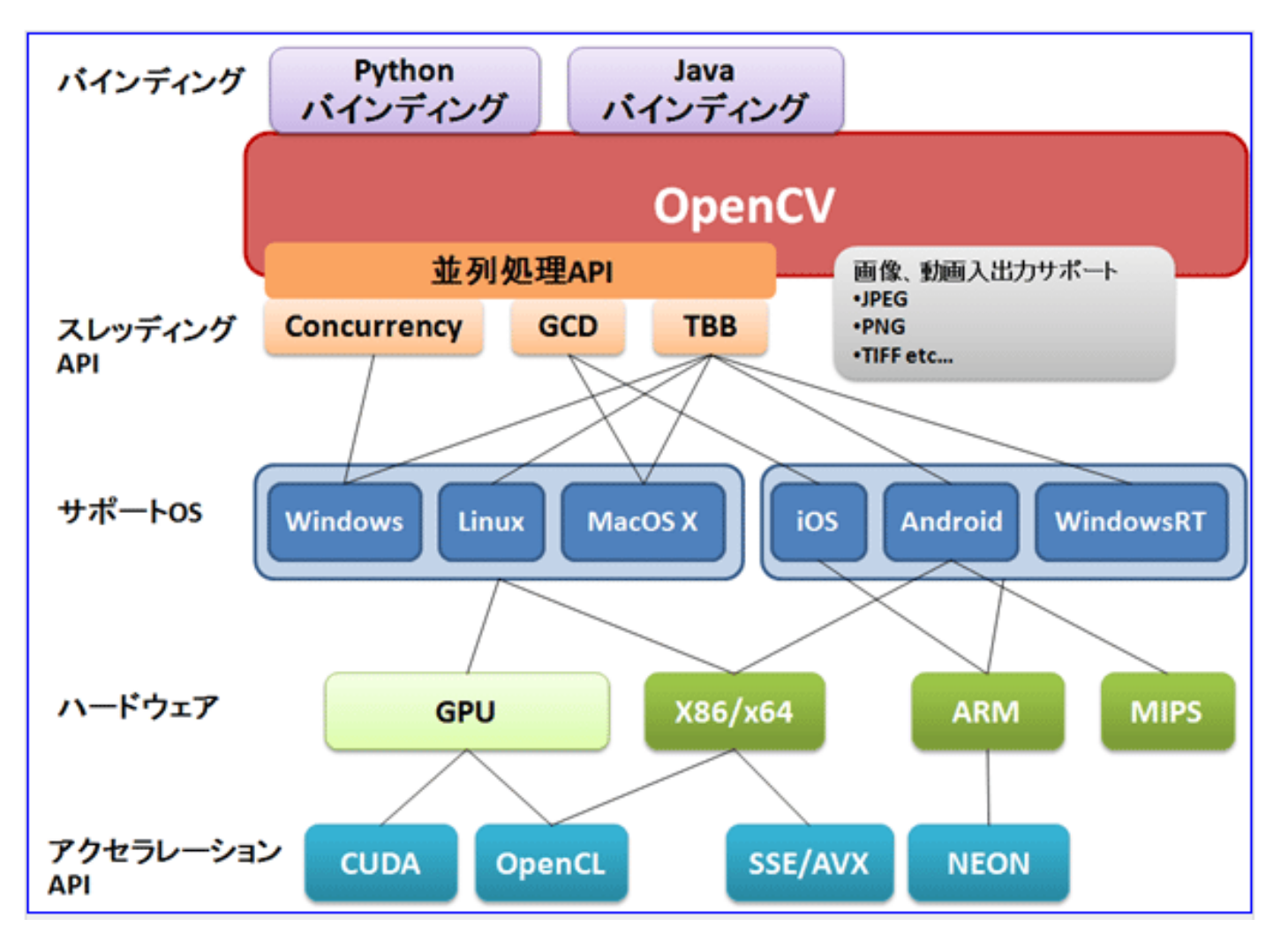

『図6. OpenCVを構成する技術』より http://www.buildinsider.net/small/opencv/01

このページを読んでみる

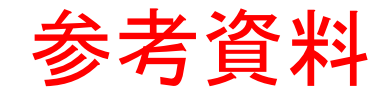

#### その他のOpenCV動作環境

#### ・動作検証済み環境

- Windows7 Professional
- Mac OS X
- Linux CentOS7, Ubuntu 16.04

#### インストールするソフトウェア

- Python 2.7.13
- 。<u>Python用ライブラリ numpy</u>

 OpenCV 2.4.11
 導入が簡単な2.4系を使用 最新は3.2

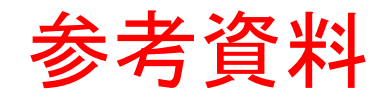

#### 導入手順:Windows7

- Python 2.7.14
  - <u>https://www.python.org/downloads/windows/</u>
    - 「Python 2.7.14」をダウンロードして、インストール
      - ・注意: 32bit版(X86 MSIの方)を選択。Numpyが32bit のみのため
    - ・「Install just for me」を選択
    - ・インストール先は、デフォルトの「C:¥Python27」
- numpy
  - <u>http://sourceforge.net/projects/numpy/files/NumPy/1.9.2/</u>
    - 「numpy-1.9.2-win32-superpack-python2.7.exe」をダウンロードして、 インストール
- OpenCV
  - <u>http://sourceforge.net/projects/opencvlibrary/files/opencv-win/2.4.11/</u>
  - Windows専用版。ダウンロードして、実行=解凍
    - ・解凍先は、c:¥temp を指定

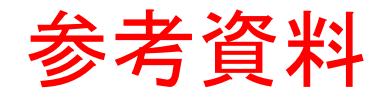

#### 実行手順:Windows7

#### • コマンドプロンプトから、以下のコマンドを実行

set PATH=C:\Python27;%PATH%

set PYTHONPATH=C:¥temp¥opencv¥build¥python¥2.7¥x86

cd C:¥temp¥opencv¥sources¥samples¥python2

python facedetect.py

解凍先を変えた場合は、パスを修正

#### 導入手順: Mac OS X

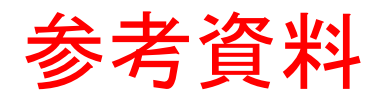

- Xcodeの導入
  - AppStoreからXcodeをインストール
  - 1度Xcodeを起動して、ライセンス情報を承認
- Homebrewの導入
  - <u>http://brew.sh/index\_ja.html</u>

プロキシが必要な場合 export http\_proxy=http://IPアドレス:ポート番号/ export https\_proxy=http://IPアドレス:ポート番号/

◎ ターミナルから、以下のコマンドを実行 🗸

ruby -e "\$(curl -fsSL https://raw.githubusercontent.com/Homebrew/install/master/install)"

- OpenCVの導入
  - ターミナルから、以下のコマンドを実行
     brew install opency
  - 「Error: No available formula for opency」と出たら、
     brew tap homebrew/science

#### 実行手順:Mac OS X

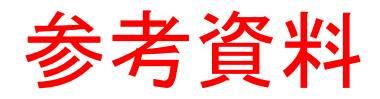

- サンプルの実行環境を構築
  - <u>http://sourceforge.net/projects/opencvlibrary/files/opencv-unix/2.4.11/</u>
  - 。「opencv-2.4.11.zip」をダウンロード(勝手に解凍される)

#### • ターミナルから、以下のコマンドを実行

cd Downloads/opencv-2.4.11/samples/python2/

python facedetect.py

## 導入手順簡易版:Linux CentOS7 参考資料

プロキシが必要な場合

proxy=http://IPアドレス:ポート番号/

/etc/yum.conf に追加

- Python
  - 標準で入っている
- Numpy
  - 以下のコマンドを実行

yum install numpy

- OpenCV
  - 以下のコマンドを実行

yum install opencv\*

- ・2.4.5と開発ライブラリがインストールされる
- ・そのため、最新2.4.11のサンプルの一部は正常に動かない

# 導入手順最新版:Linux CentOS7 参考資料

- OpenCVの最新版をインストールする方法
  - 。 <u>公式手順書</u>
  - 以下のコマンドを実行

sudo yum install cmake python-devel numpy gcc gcc-c++ sudo yum install gtk2-devel libdc1394-devel libv41-devel ffmpeg-devel gstreamer-pluginsbase-devel

- <u>http://sourceforge.net/projects/opencvlibrary/files/opencv-unix/2.4.11/</u>
  - 「opencv-2.4.11.zip」をダウンロードして、ホームディレクトリに解凍

#### ◦ 以下のコマンドを実行

# 導入手順簡易版: Linux Ubuntu 16.0<sup>参考資料</sup>

Python + Numpy + OpenCV

sudo apt-get install libopency-dev python-opency

- ・2.4.9がインストールされる
- ・そのため、最新2.4.11のサンプルの一部は正常に動かない
- 参考URL: <u>http://milq.github.io/install-opencv-ubuntu-debian/</u>

プロキシが必要な場合 export http\_proxy=http://IPアドレス:ポート番号/ export https\_proxy=http://IPアドレス:ポート番号/

# 導入手順最新版:Linux Ubuntu 16.0<sup>参考資料</sup>

- OpenCVの最新版をインストールする方法
  - 。 <u>公式手順書</u>
  - 以下のコマンドを実行

sudo apt-get install build-essential

- sudo apt-get install cmake git libgtk2.0-dev pkg-config libavcodec-dev libavformat-dev libswscale-dev
- sudo apt-get install python-dev python-numpy libtbb2 libtbb-dev libjpeg-dev libpng-dev libtiffdev libjasper-dev libdc1394-22-dev
- <u>http://sourceforge.net/projects/opencvlibrary/files/opencv-unix/2.4.11/</u>
  - 「opencv-2.4.11.zip」をダウンロードして、ホームディレクトリに解凍

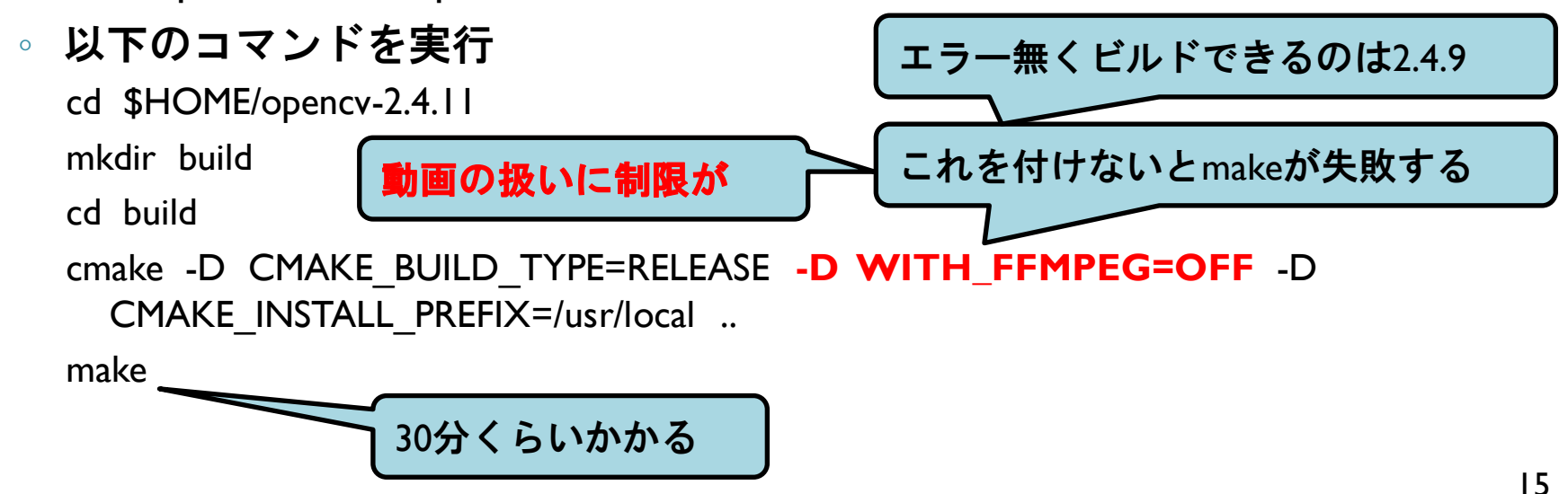

# **実行手順:Linux CentOS & Ubuntu**参考資料

- サンプルの実行環境を構築
  - http://sourceforge.net/projects/opencvlibrary/files/opencv-unix/2.4.11/
  - 「opencv-2.4.11.zip」をダウンロードして、ホームディレクトリに解凍
     sudo yum install unzip unzip opencv-2.4.11.zip
- 最新版を使いたい場合だけ、以下のコマンドを実行
   export LD\_LIBRARY\_PATH=\$LD\_LIBRARY\_PATH:\$HOME/opencv-2.4.11/build/lib
   export PYTHONPATH=\$PYTHONPATH:\$HOME/opencv-2.4.11/build/lib
- Windows/MacからLinuxにssh接続している場合
  - 。X-Window Serverが必要

export DISPLAY=Windows/Mac側のIPアドレス:0.0

- オススメツール:Xming(無償)
  - http://itcweb.cc.affrc.go.jp/affrit/documents/guide/x-window/x-win-xming
- 以下のコマンドを実行

cd \$HOME/opencv-2.4.11/samples/python2/

python facedetect.py

#### Python環境の確認方法:全OS共通

#### ライブラリが正しく参照できているか確認する方法

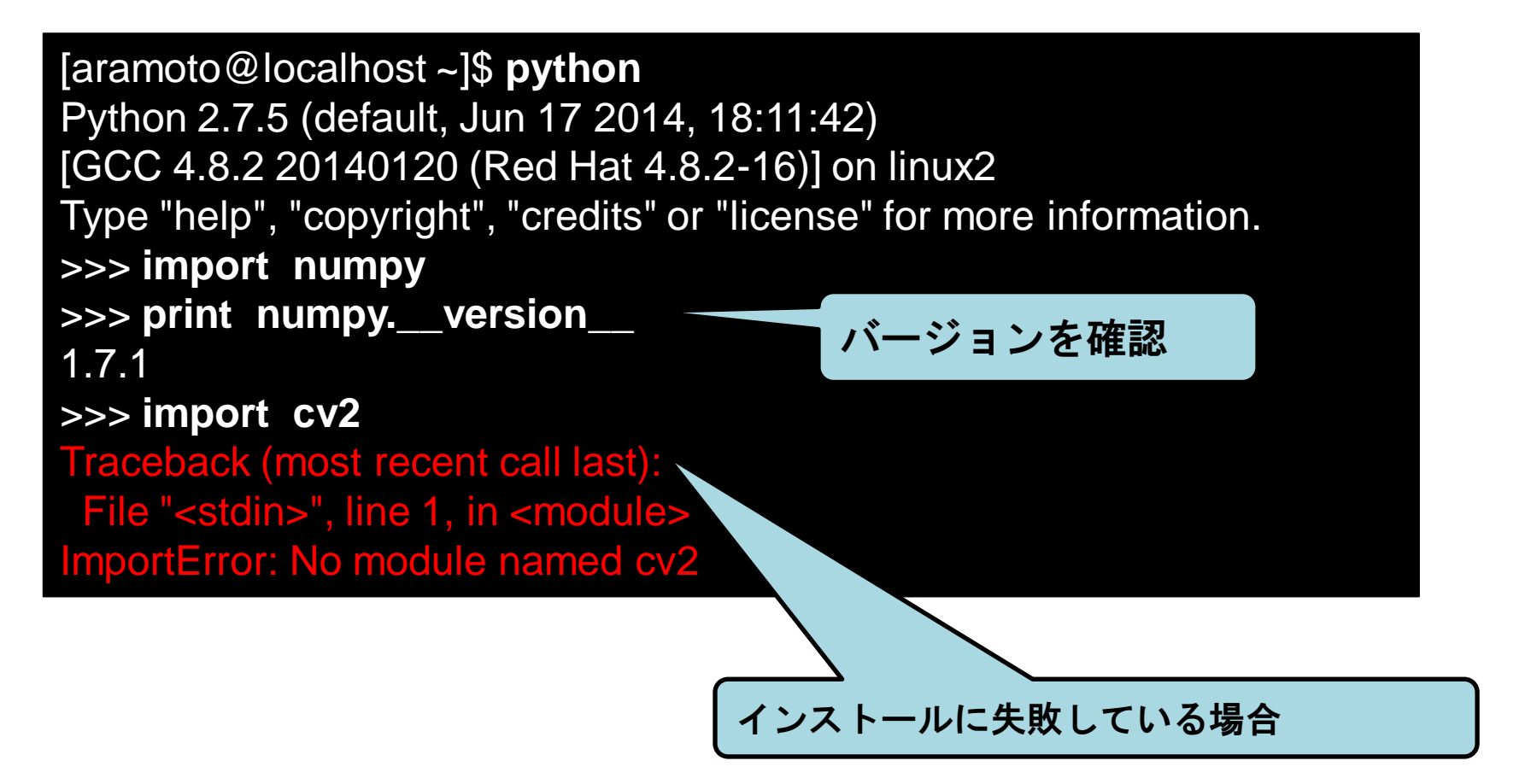

## OpenCVを起動してみよう

0

カメラが無いと、固定の画像が使われます
 固定の画像を強制的に使用:引数に「1」を追加

#### X-Windowが使える環境(上級者用)

- Windows
  - Xming というツールを導入して、起動
  - 。TereTerm で接続

export DISPLAY=WindowsのIPアドレス:0

• Mac

ターミナルから接続
 ssh -Y pi@ラズパイのIPアドレス

- 以下のコマンドでOpenCVのサンプルを起動
  - カメラ映像をそのまま表示

cd /home/pi/opencv-2.4.13/samples/python2 python video.py

#### 可能な人は、こっちの方法でやってください

## ブラウザが使える環境(操作不可) – 1

ラズパイでWebサーバを起動(OSを起動するたび)

sudo service apache2 start

• Webコンテンツを準備

sudo cp -rp /home/pi/html/viewx /var/www/html/

- PCのブラウザから参照
  - http://ラズパイのIPアドレス/viewx/
- 仮想X-Windowを起動(OSを起動するたび)
   最後の「&」は、裏で実行し続ける、という意味

Xvfb :1 -screen 0 800x600x24 &

・先頭のXは大文字

## ブラウザが使える環境(操作不可) - 2

• 画面保存の動作テスト

export DISPLAY=:1
import -window root /var/www/html/viewx/img/capture.jpeg

- ブラウザに真っ黒な画像が表示されたら、成功
- ずっと画像を作り続ける(OSを起動するたび)

export DISPLAY=:1 while true; do import -window root /tmp/capture.jpeg ; mv /tmp/capture.jpe g /var/www/html/viewx/img; done &

- おかしくなったら ps −x で見て kill する
- 。もしくはラズパイを再起動
- これでX-Windowがブラウザで参照できます
  - 注意:操作はできません
  - · 注意:SDカードとネットワークが高負荷になります
  - 注意:Apacheのログが大量に貯まります

## ブラウザが使える環境(操作不可) – 3

- 以下のコマンドでOpenCVのサンプルを起動
  - カメラ映像をそのまま表示

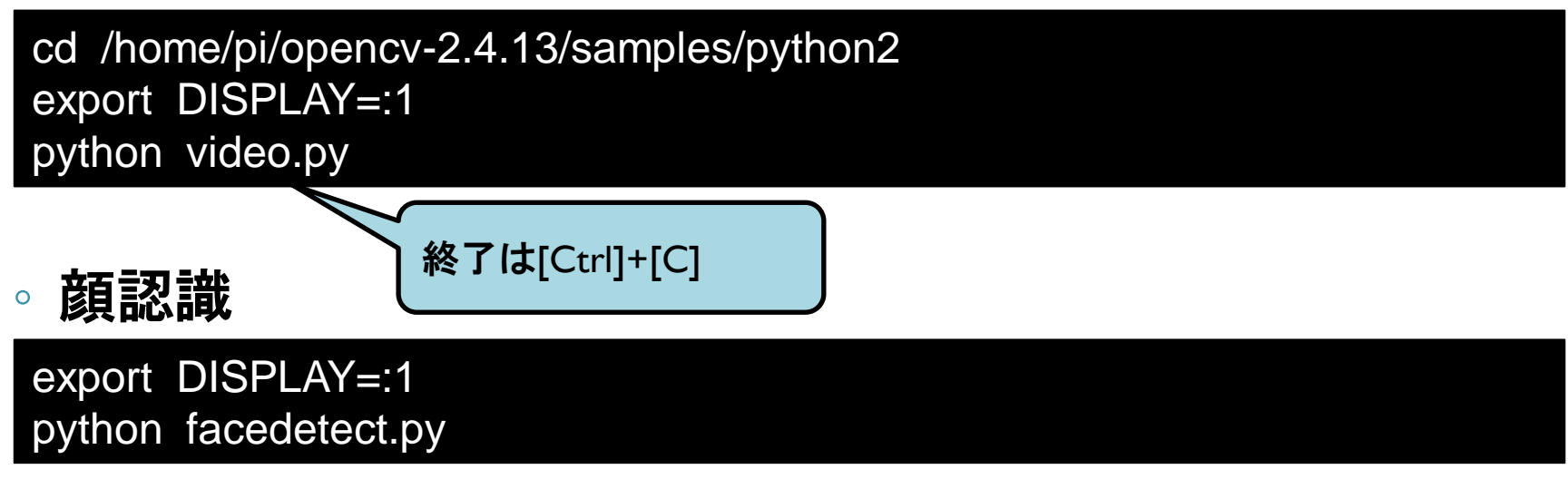

- うまく動作しない人は言ってください。 うまく動作する人
- ソースコードを見てみる
- ・他のサンプルを実行してみる

#### X-Windowが使えない場合は

- 画面描画をコメントアウト
  - 。赤字を追加
  - o /home/pi/opencv-2.4.13/samples/python2/facedetect.py

56: draw\_str(vis, (20, 20), 'time: %.1f ms' % (dt\*1000))

57: **#** cv2.imshow('facedetect', vis)

- 処理自体は動作します
  - ただし、実行状況が目視できません

#### カメラがない場合は

- 使用したい画像をラズパイにコピーする
  - 人物の正面顔が入っているもの
  - 。デフォルトでは "lena.jpg" が入っています
- ・画像ファイル名を変更
   ・赤字を実際のファイル名に合わせて変更
  - o /home/pi/opencv-2.4.13/samples/python2/facedetect.py

38: cam = create\_capture(video\_src, fallback='synth:bg=/home/pi/kao.jpg:noi se=0.05')

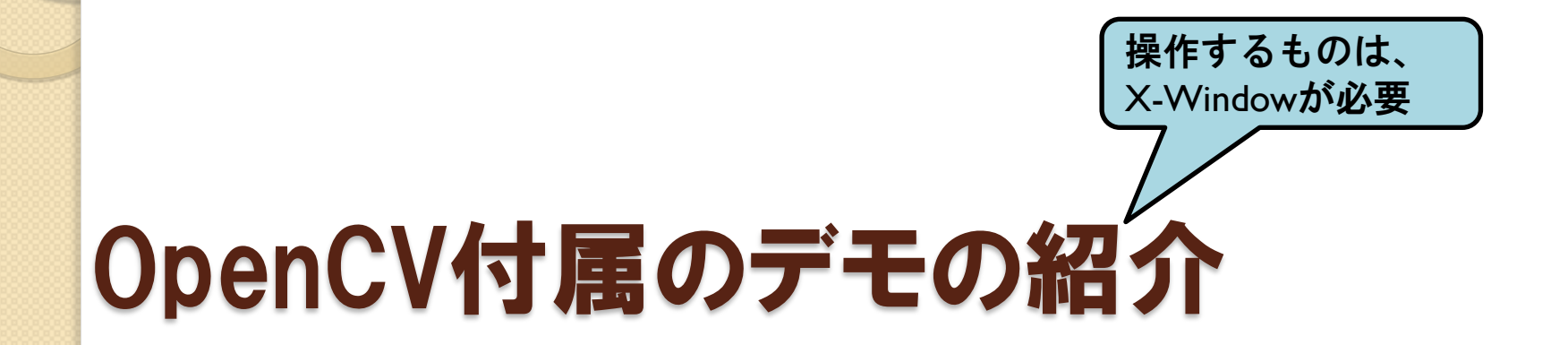

0

カメラが無いと、固定の画像が使われます
 固定の画像を強制的に使用:引数に「1」を追加

#### facedetect.py

- ・
   *額と目を認識*
  - 。<u>解説ページ</u>
  - 事前に「顔」「顔じゃない」を学習済み
    - 学習結果が、XML形式で source/data に入っている
    - ・他の物も、学習させれば認識できるようになる

・ねこと画像処理: <u>http://rest-term.com/archives/3131/</u>

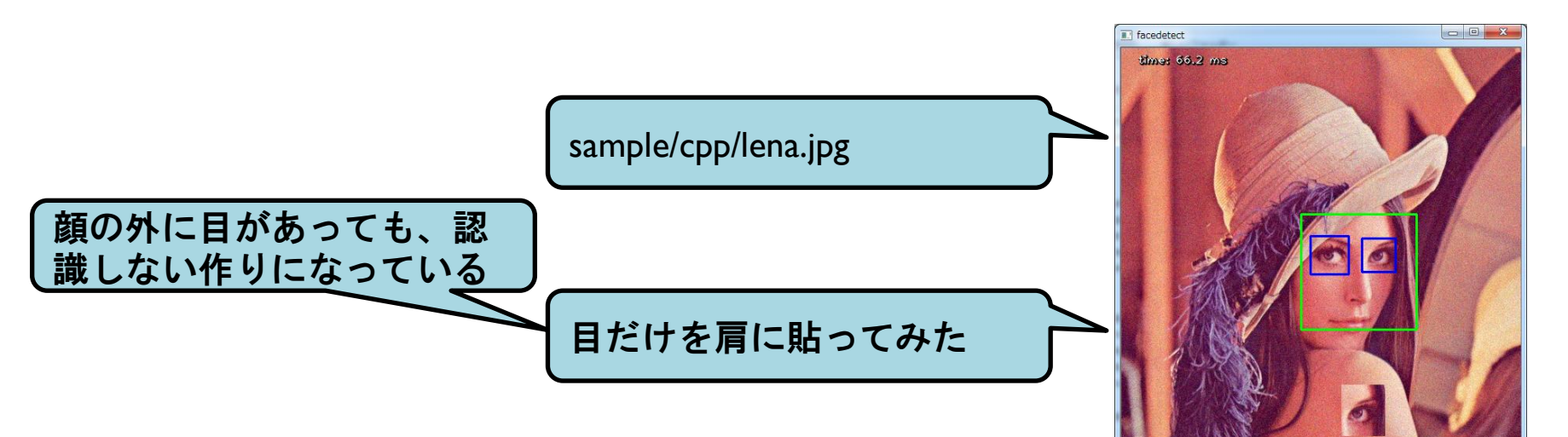

peopledetect.py

- 人っぽいものを検出
  - 検出精度はイマイチ
- 操作方法

AITCニュースレター第3号

の画像

・起動時に、引数で画像ファイルを指定

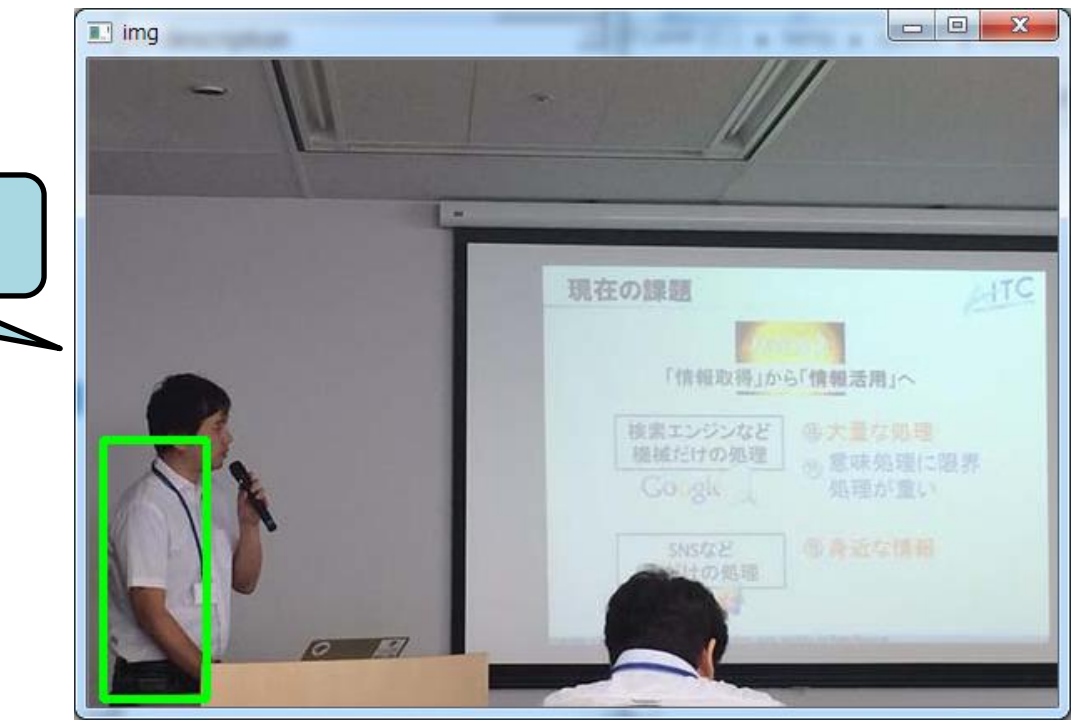

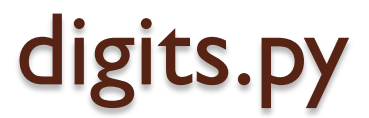

#### • 機械学習による文字認識

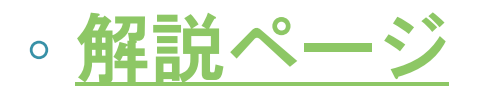

- KNearest
- SVM
- digits\_video.py で動画中の数字を探す

edge.py

• 境界抽出

#### • 『漫画メーカー』が作れそう

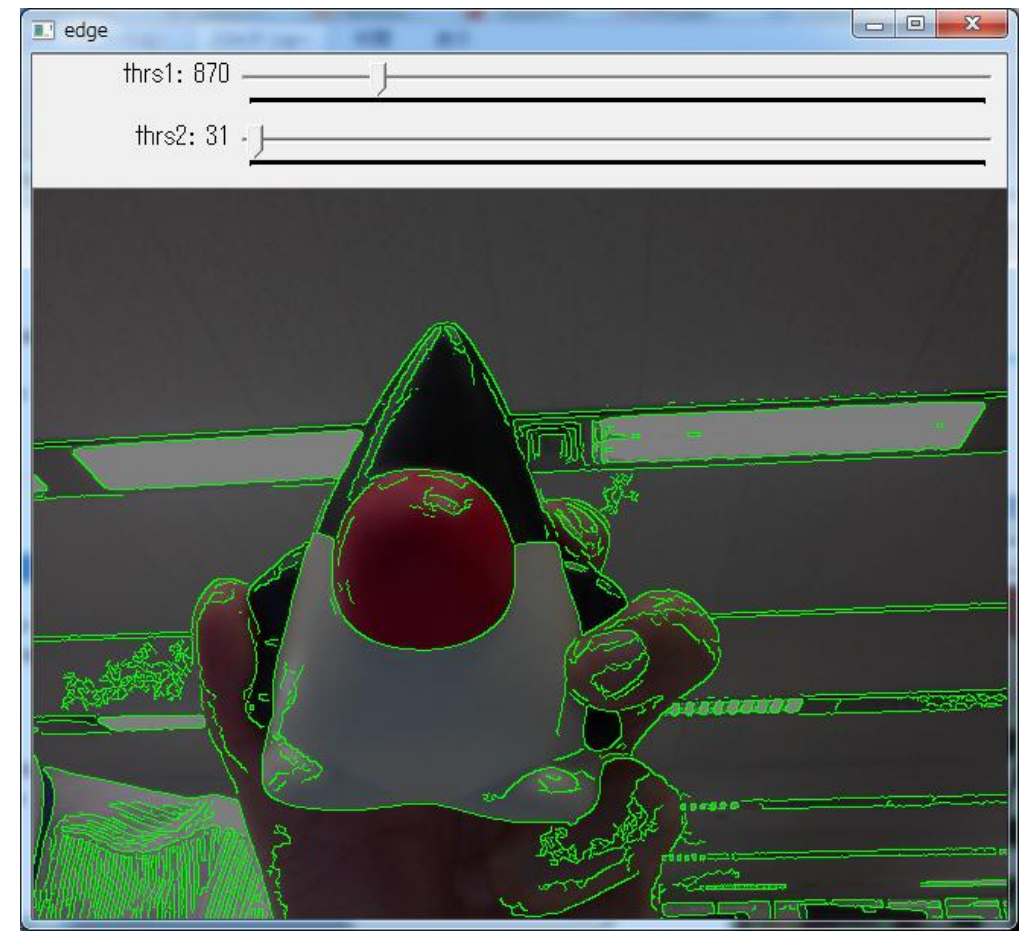

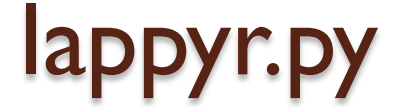

#### 動画にエフェクトをかける

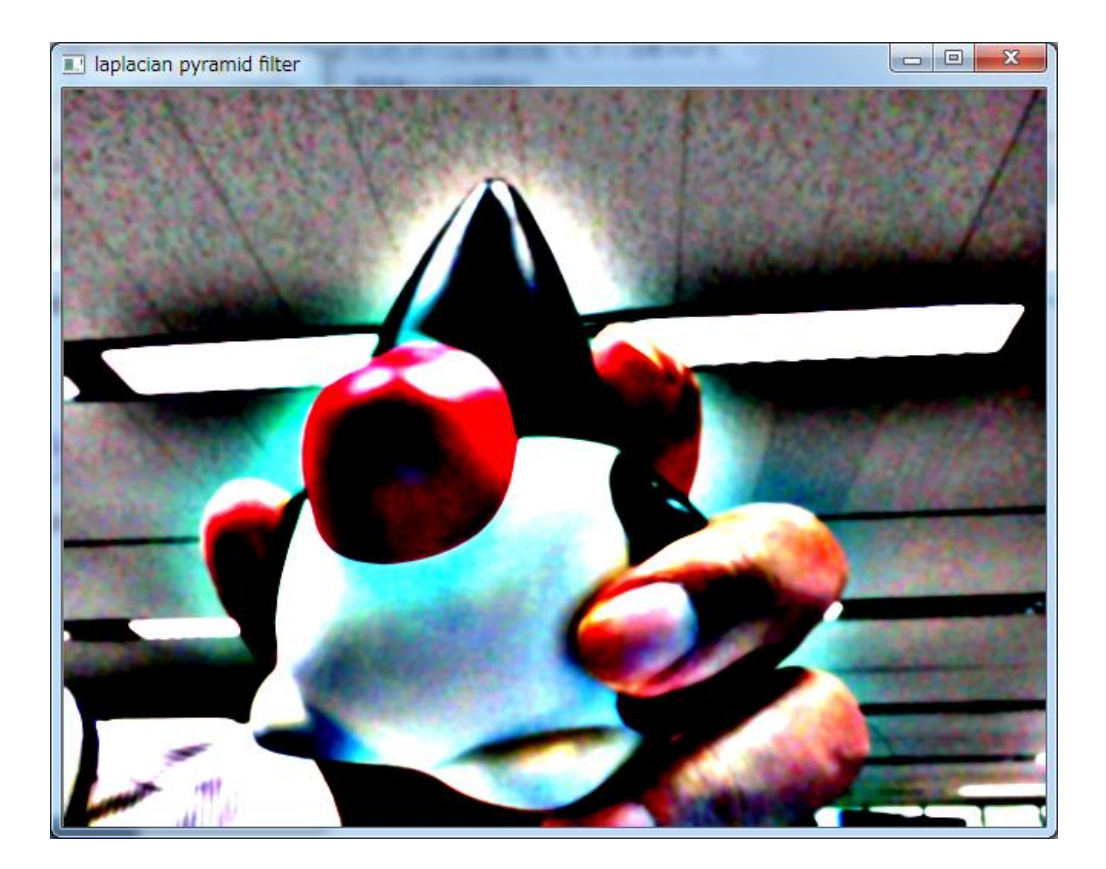

#### deconvolution.py

「Convolution (畳みこみ) =ブレ」を解除する

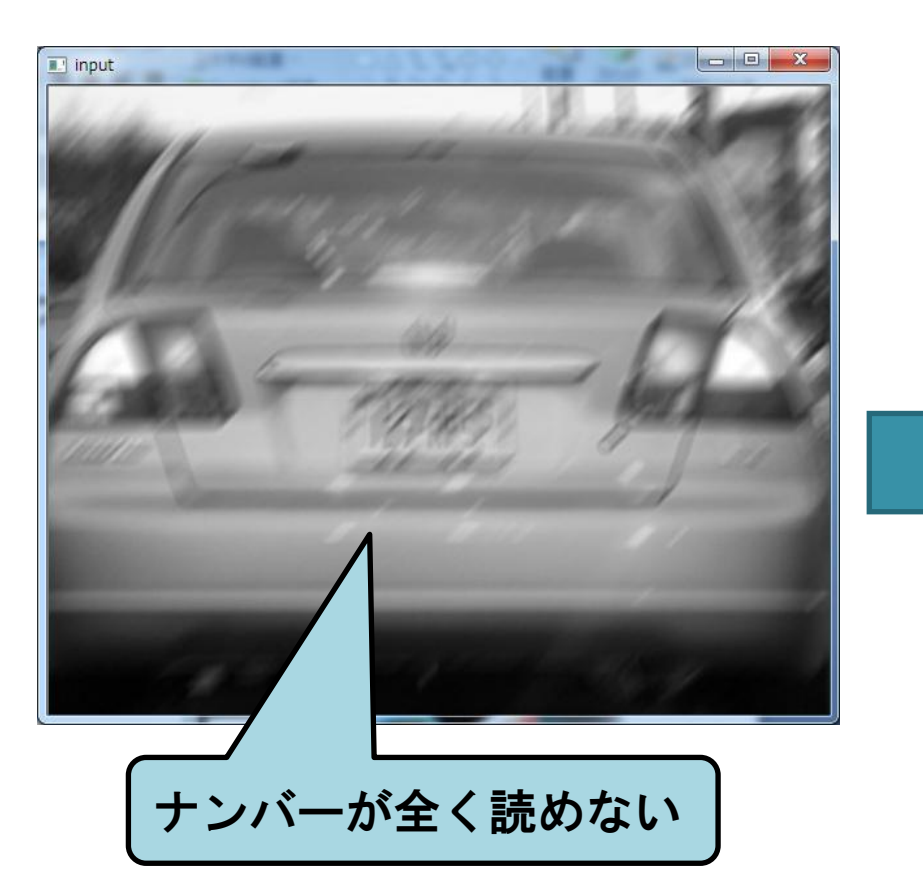

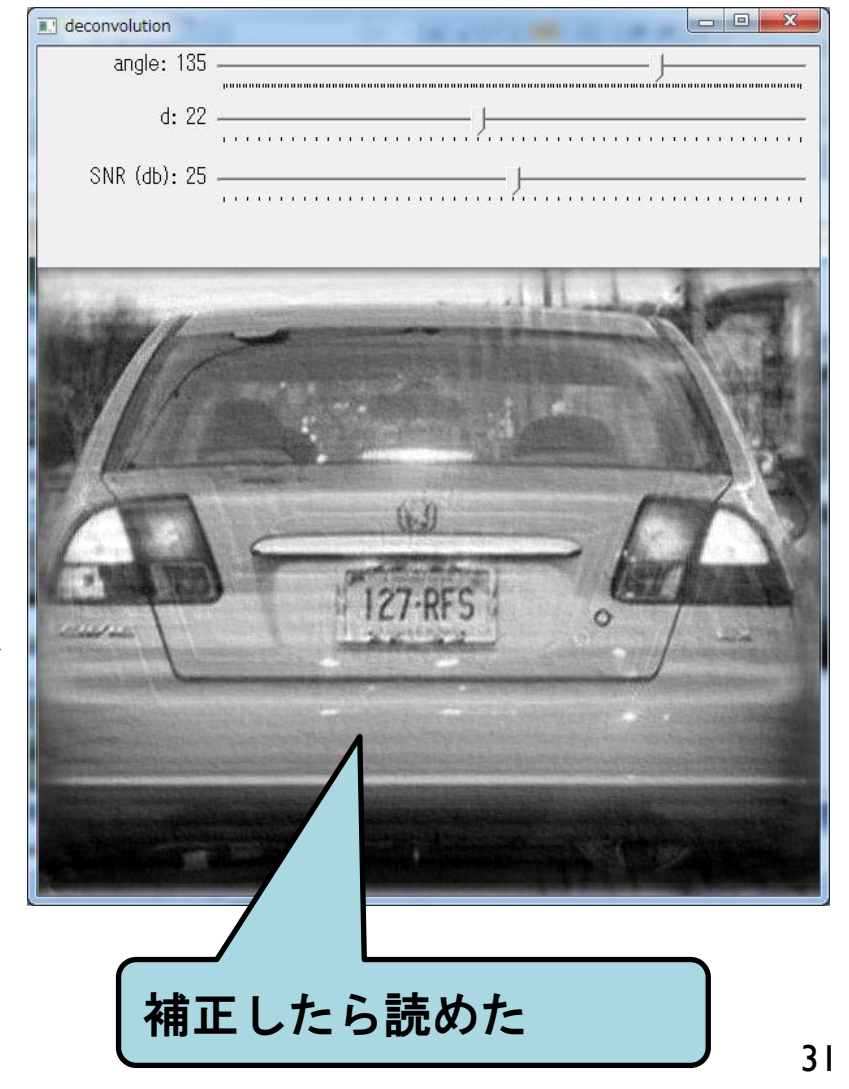

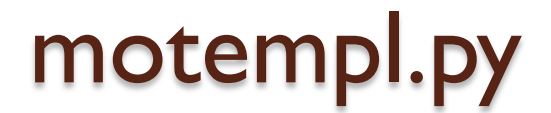

#### • 動画の変化部分を検出

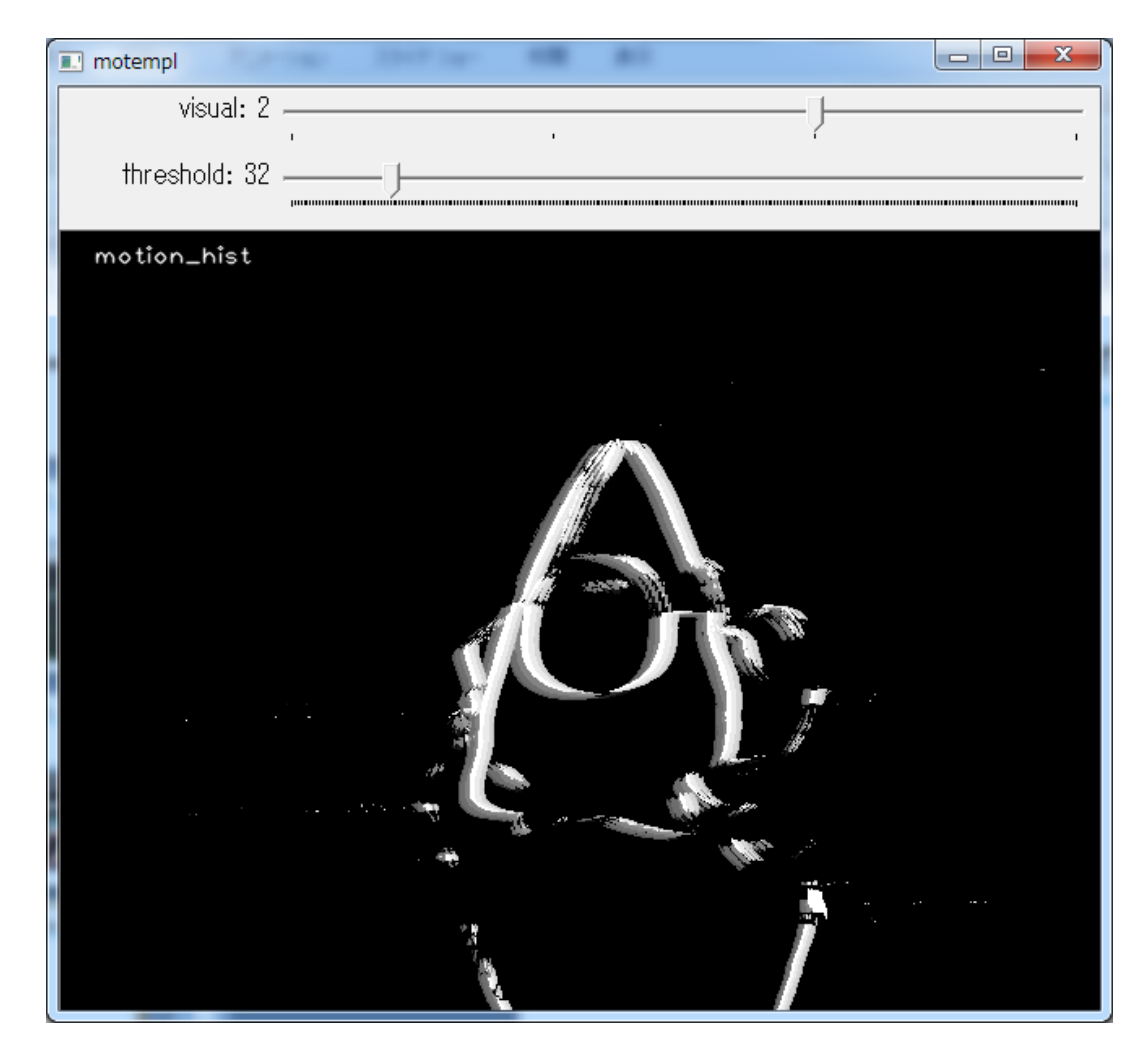

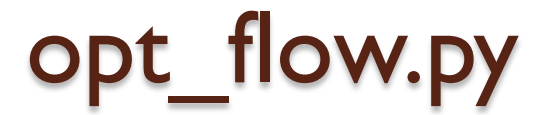

#### • 動画中の物体が、どっちに動いているか

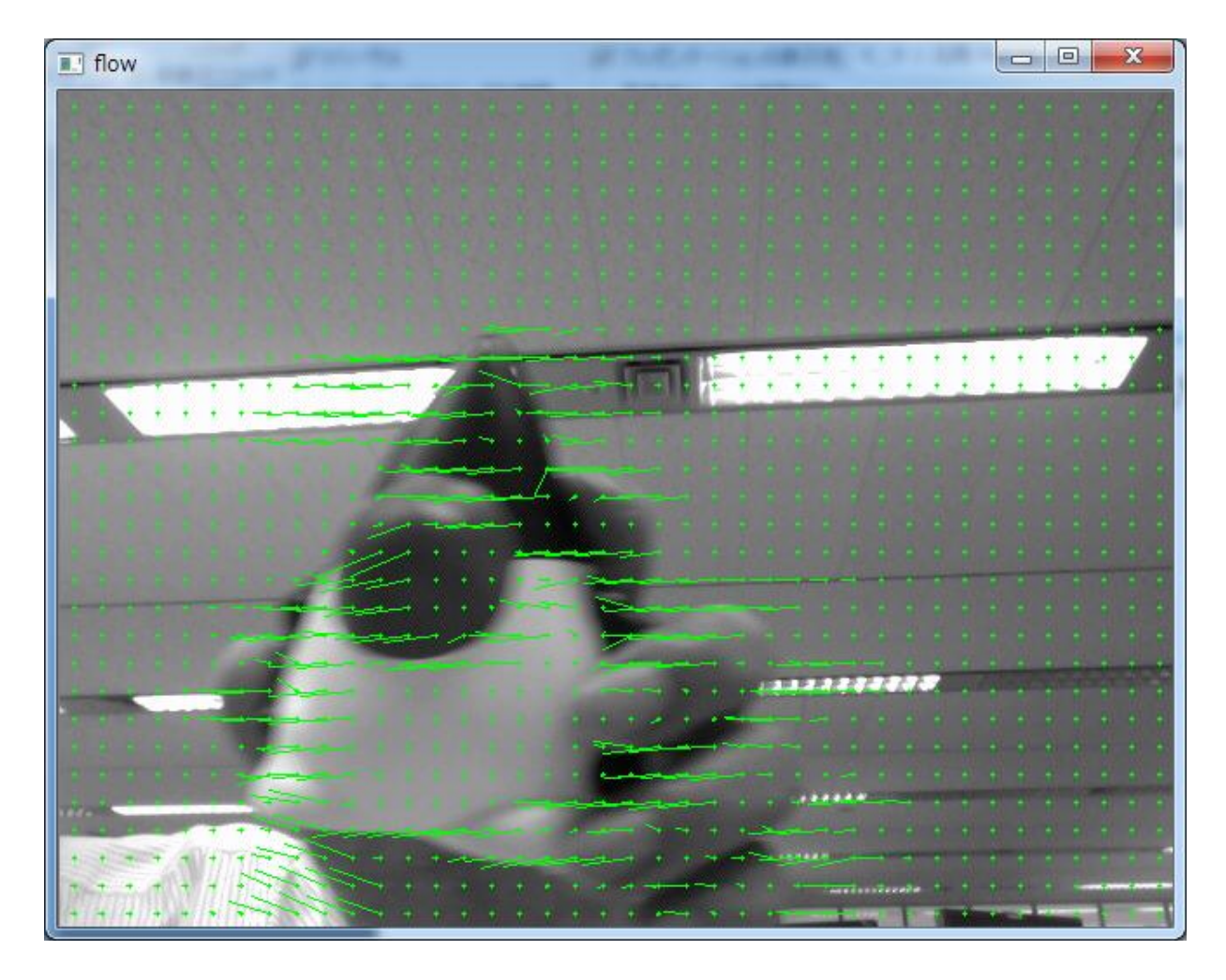

#### camshift.py

- 特定の色の領域を追いかける
- 操作方法
  - 追いかけたい色をマウスで範囲指定する

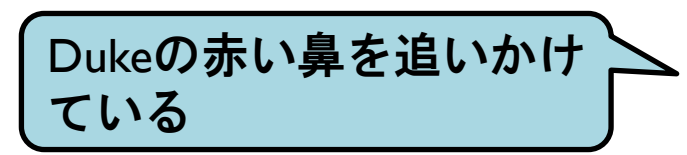

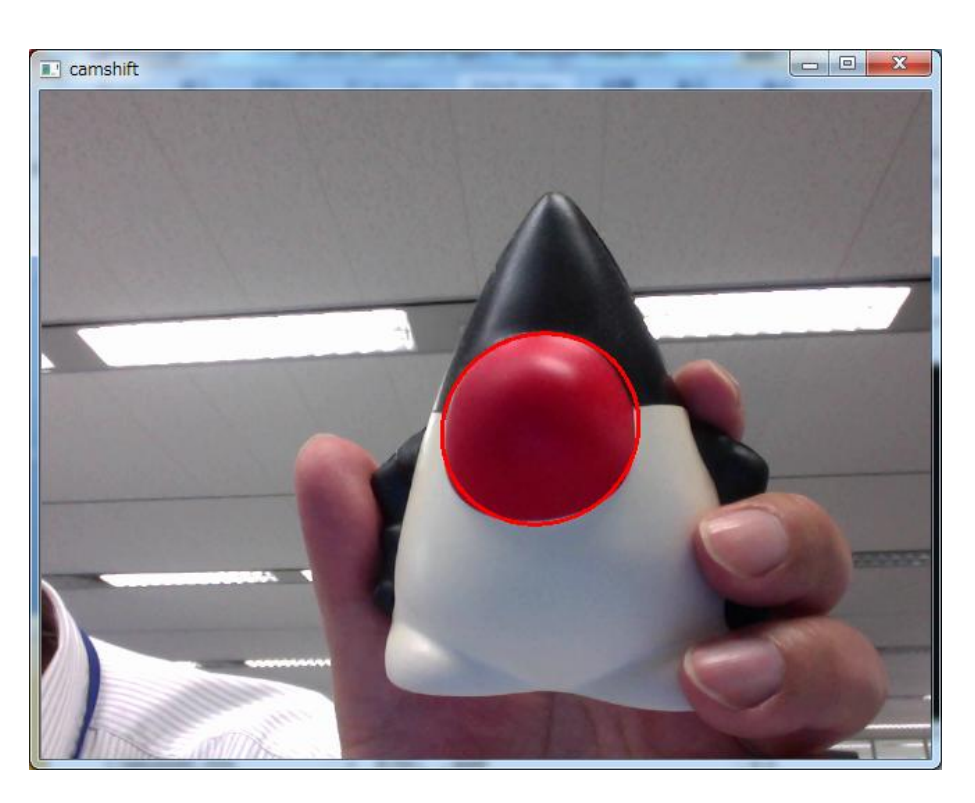

#### plane\_ar.py

- ARマーカー無しのAR
- 操作方法
  - ARマーカーとして使いたい領域をマウスで選択

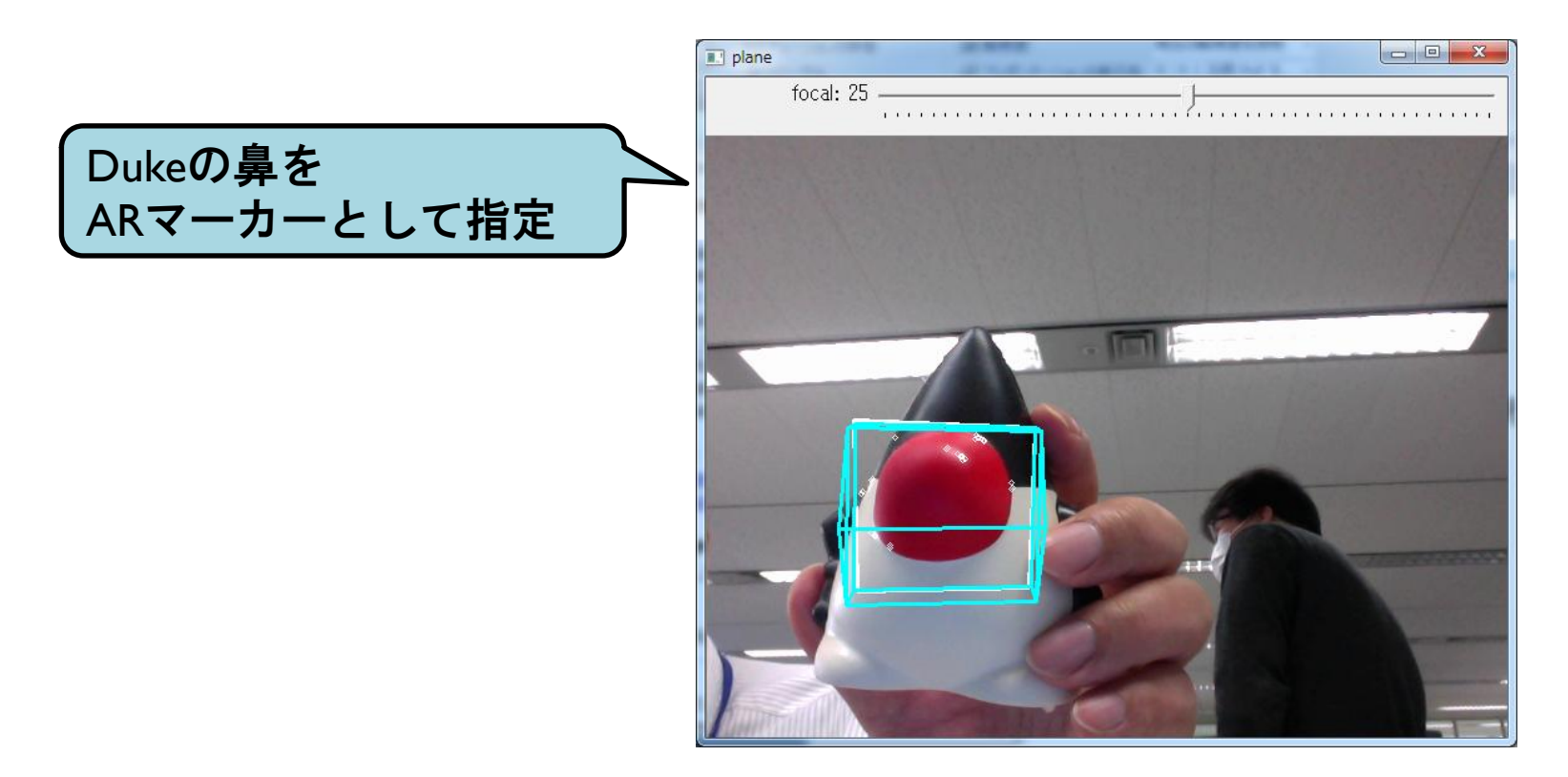

#### find\_obj.py

- •特徴点抽出を使って、同じ物体を探す
- 操作方法
  - 起動時に、引数で2つの画像ファイルを指定

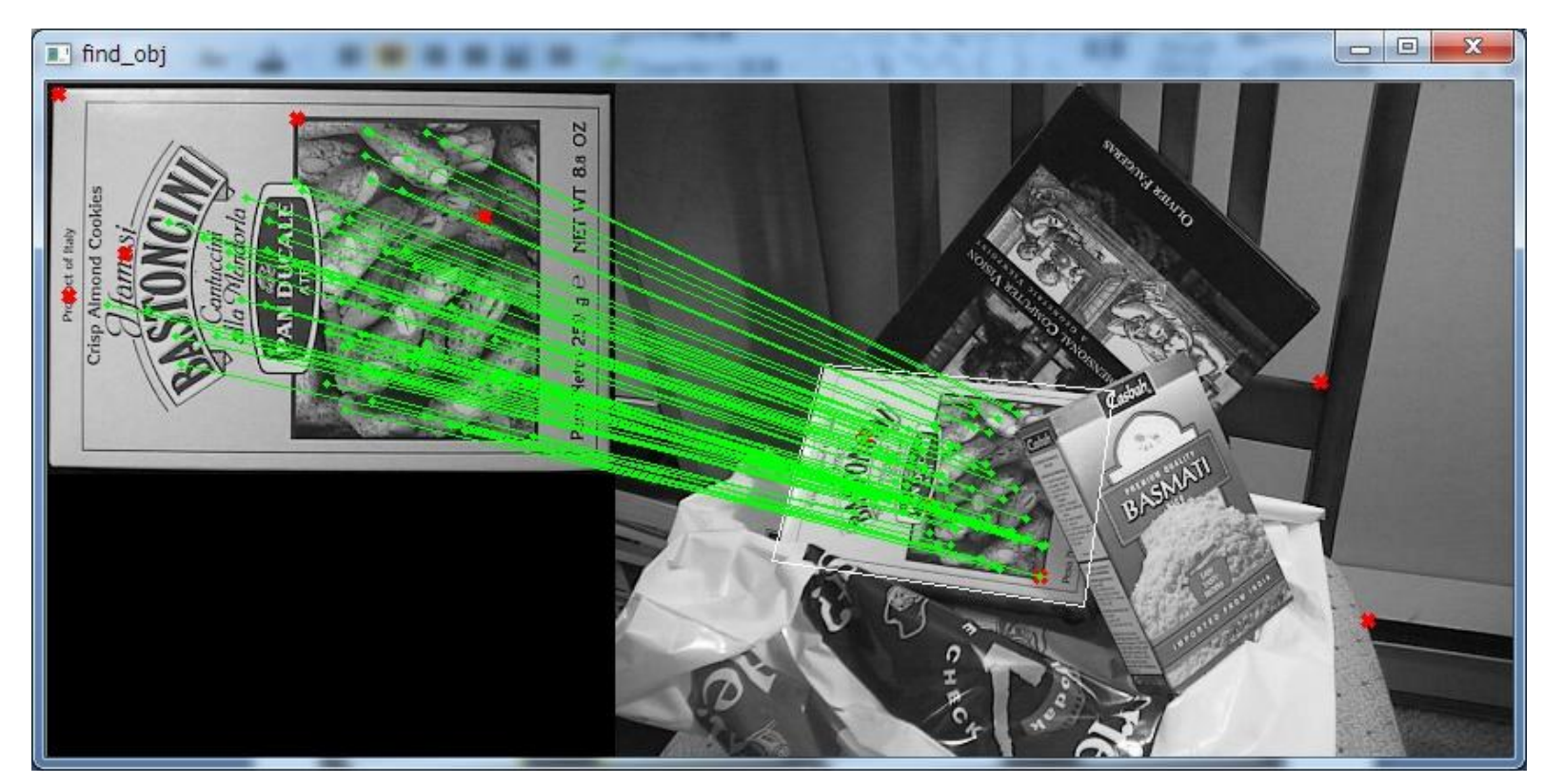

#### feature\_homography.py

- •特徴点抽出を使って、同じ物体を探す
- 操作方法
  - ・探したい領域をマウスで選択
  - 注意:特徴点が無いところを選択すると、終了する

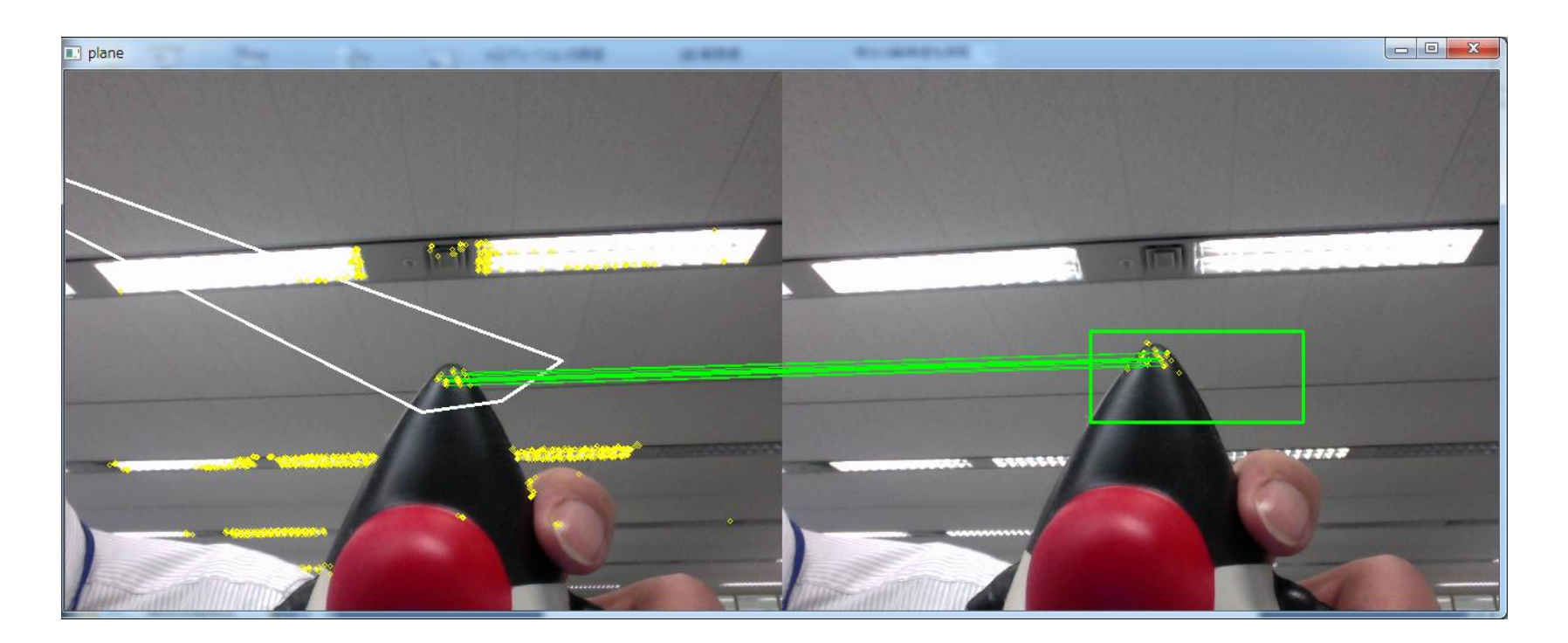

その他のトラッキング

- Ik\_track.py
- mosse.py
- plane\_tracker.py

## 顔認識サンプルを拡張していきます

カメラが無いと、固定の画像が使われます
 固定の画像を強制的に使用:引数に「1」を追加

顔画像をひらすら収集―1

#### • 元ファイルをコピー

cd /home/pi/opencv-2.4.13/samples/python2 cp facedetect.py facesave.py

#### • Webコンテンツを準備

sudo cp -rp /home/pi/html/faces /var/www/html/

- 顔画像を保存する機能を追加
  - 。ファイル名は、年月日\_時分秒.jpg

#### ◦ 赤字の部分を追加

```
rects = detect(gray, cascade)
vis = img.copy()
draw_rects(vis, rects, (0, 255, 0))
for x1, y1, x2, y2 in rects:
    import datetime
    now = datetime.datetime.now().strftime("%Y%m%d_%H%M%S");
    cv2.imwrite("/var/www/html/faces/img/" + now +".jpg", vis[y1:y2, x1:x2]);
```

顔画像をひらすら収集―2

Apacheを起動

sudo service apache2 start

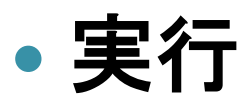

export DISPLAY=:1 python facesave.py

- ブラウザで参照
  - http://ラズパイのIPアドレス/faces/

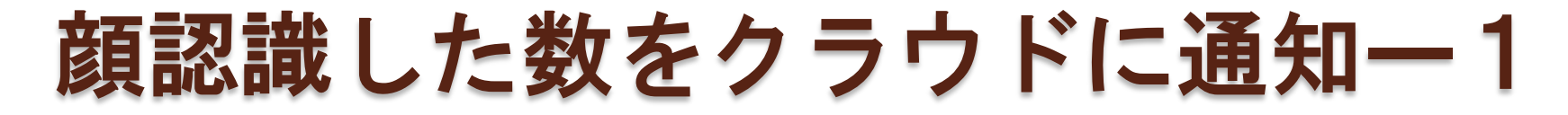

#### ●元ファイルをコピー

cp facedetect.py facecount.py

#### 

```
draw_rects(vis, rects, (0, 255, 0))
count = 0
for x1, y1, x2, y2 in rects:
  count += 1
  roi = gray[y1:y2, x1:x2]
  vis_roi = vis[y1:y2, x1:x2]
  subrects = detect(roi.copy(), nested)
  draw_rects(vis_roi, subrects, (255, 0, 0))
print count
url = "http://aramoto.sakura.ne.jp/aitc/?id=aramoto&val=" + str(count)
print url
import urllib
result = urllib.urlopen( url ).read()
dt = clock() - t
```

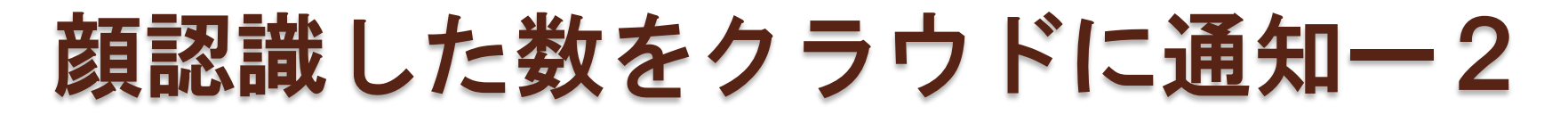

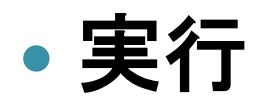

export DISPLAY=:1 python facecount.py

- ・以下のURLから結果を確認
  - o <u>http://aramoto.sakura.ne.jp/aitc/view2.php</u>
    - ・自分が指定した id を選択
    - ・前回の温度センサの値を送付も可
- 画像をクラウド上にアップする方法
  - <sup>。</sup>python から scp コマンドを実行
    - sshpass でパスワード入力を省略

例: "sshpass -p パスワード scp ...../img/" + now +".jpg aramoto@aramoto.sakura.ne.jp:./www/faces/img/"<sup>43</sup>

#### カメラ画像を漫画風に変換ー1

#### • 以下のサイトを参考にする

https://algorithm.joho.info/programming/python/opencv-manga-camera-py/

#### • 元ファイルをコピー

cp facedetect.py manga.py

wget https://algorithm.joho.info/wp-content/sample/Python/opencv/work/ma nga-camera/screen.jpg

#### 漫画化フィルタを上記サイトからコピペする

# 漫画化フィルタ def manga\_filter(src, screen, th1=60, th2=150): # グレースケール変換 : # 三値画像と輪郭画像を合成 return cv2.bitwise\_and(gray, edge)

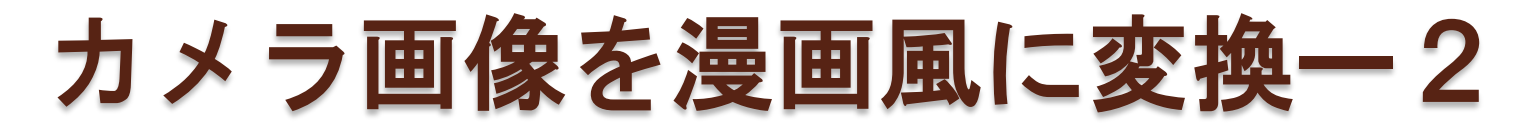

#### 日本語のコメントがエラーにならないように

#!/usr/bin/env python
# -\*- coding: utf-8 -\*-

```
while True:
    ret, img = cam.read()
    gray = cv2.cvtColor(img, cv2.COLOR_BGR2GRAY)
    gray = cv2.equalizeHist(gray)
```

```
screen = cv2.imread("screen.jpg")
img = manga_filter(img, screen, 60, 150)
```

t = clock()

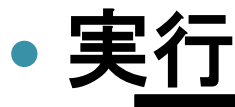

export DISPLAY=:1 python manga.py

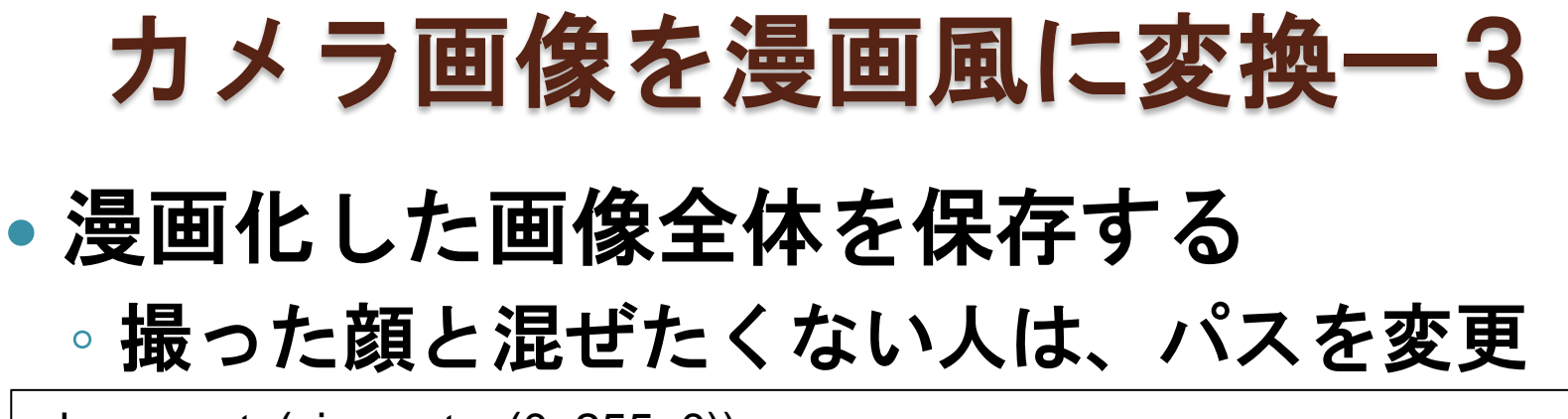

# draw\_rects(vis, rects, (0, 255, 0)) for x1, y1, x2, y2 in rects: import datetime now = datetime.datetime.now().strftime("%Y%m%d\_%H%M%S"); cv2.imwrite("/var/www/html/faces/img/" + now +".jpg", vis);

roi = gray[y1:y2, x1:x2] vis\_roi = vis[y1:y2, x1:x2]

• 実行

export DISPLAY=:1 python manga.py

- ブラウザで参照
  - http://ラズパイのIPアドレス/faces/